# Using the IntelliBrain-Bot with Microsoft Robotics Studio

Preliminary version, 12/10/2006

# Overview

The IntelliBrain-Bot integration with Robotics Studio consists of a program, written in Java<sup>TM</sup>, which executes on the robot, and services written in C#, which execute on the host PC in the Robotics Studio environment. These two pieces communicate over a serial connection, which may be over Bluetooth or a serial cable.

## **Bluetooth Support**

You will most likely want to use a Bluetooth serial connection to your robot for untethered operation, but you can use a serial cable if you'd prefer. RidgeSoft has test using adapters from AirCable (see <u>http://www.aircable.net/cr-usb-serial-male.html</u>). The IntelliBrain-Bot provides +5V power to pin 9 of the DB9 connector which will power the AirCable's RS232 adapter.

## IntelliBrain-Bot Program

The IntelliBrain-Bot program, IBBHostInterface, is a Java program that allows the IntelliBrain-Bot to send telemetry data and be controlled via a serial connection. This program is a general remote control program, which is not specific to Robotics Studio. It can be used to remotely control the IntelliBrain-Bot from any system communicating via a serial connection.

Further documentation on the program is contained in the source files.

## **Robotics Studio Services**

The Robotics Studio portion of the integration currently consists of a service to interface with the IntelliBrain-Bot and an IntelliBrain-Bot drive service. These services provide enough functionality to remotely control the IntelliBrain-Bot via the "Simple Dashboard" included with Robotics Studio. Both services are written in C#.

## Using the Examples

The following steps provide a summary of the steps you will need to complete to use the examples.

- 1. If you plan to use Bluetooth, purchase adapters from AirCable, install them and pair them.
- 2. Download and install Robotics Studio from Microsoft's web site.
- 3. Download and install Visual C# Express Edition and the .NET 2.0 SDK from Microsoft's web site.
- 4. Download the two portions of the example programs from <u>www.ridgesoft.com</u>.

- 5. Extract the IntelliBrain-Bot example to a convenient folder.
- 6. Use RoboJDE to build and download the program into flash memory on the robot.
- 7. Extract the Robotics Studio portion of the examples into the "samples\Platforms" folder where you installed Robotics Studio.
- 8. Using notepad, open the various project files and edit the paths to match the paths for you installation.
- 9. Using Windows Explorer, browse to samples\Platforms\RidgeSoft\IntelliBrainBot and open IntelliBrainBot.csproj by double clicking.
- 10. Once it opens in Visual C#, right click on the Solution in the Solution Explorer, then select Add->Existing Project.
- 11. Browse to and select samples\Platforms\RidgeSoft\IntelliBrainBotServices\ IntelliBrainBotServices.csproj.
- 12. In the Solution Explorer, right click on IntelliBrainBotService and select "Set as Startup Project".
- 13. Edit the IntelliBrainBot.cs file to change the "COM7" to the value of the COM port you will be using on your computer.
- 14. Power the robot on and press the start button.
- 15. Click the green arrow on the toolbar in Visual C# to build and run the services.
- 16. Wait until the Simple Dashboard window appears.
- 17. In the Simple Dashboard window, enter "localhost" in the Machine field and "50001" in the Port field, then click Connect.
- 18. Double click on the drive service in the list on the lower right.
- 19. Click the Drive button.
- 20. Use the mouse to drag the crosshairs on the ball graphic, imagining it is a joystick.
- 21. The robot will move based on the position of the joystick.